E informational (header, events, summary)

G paycheck (search, details)

E funding template N supplemental (approvals, attachment, comments)

## HCM: PET Data Page Map

| в | Paycheck Search       Earnings       Taxes       Deductions       Summary         Paycheck Search       Fin Ald / Controllers:       Benefits Override:       Fin Ald / Controllers Office         HRGL Request #:       Status:       Searched/Drat       Originator:       McCoy, Catherine Louise         Submitted:       Submitted by:       Created:       0501/19 11:36AM         Completed:       Last Update:         Paycheck Search Criteria       Find   View All       First for 1 of 1         Paylegin Date       Position Number*       SpeedType*       A         Pay Begin Date       Pay End Date       Employee Name Search       Empl Record #       Department         Find   Fill       Fill       Fill       Employee Name Search       Empl Record #       Department         Fill       Fill       Fill       Search for Paychecks       Job Code       Job Code                                                                                                    | Header/Event Tracking/Action Buttons: Track<br>HRGL Requst number, and staus of PET actions.<br>Paycheck Search Criteria:<br>A: At least one:<br>Empl ID   Position Number   SpeedType<br>B: At least one:<br>Pay date range   Earnings date range<br>Paycheck Search Results: A separate row<br>appears when any field has a different value than<br>the previous entry.                                                                                                    |
|---|----------------------------------------------------------------------------------------------------|----------------------------------------------------------------------------------------------------|
|   | Seet All       Un-Seet All         Paycheck Search Results       Personalize   Proj View All [0]   Prot + 1 of 1 + Last         Main       Personalize   Proj View All [0]   Prot + 1 of 1 + Last         Main       Personalize   Proj View All [0]   Prot + 1 of 1 + Last         Main       Personalize   Proj View All [0]   Prot + 1 of 1 + Last         Main       Personalize   Proj View All [0]   Prot + 1 of 1 + Last         Main       Personalize   Proj View All [0]   Prot + 1 of 1 + Last         Main       Personalize   Proj View All [0]   Prot + 1 of 1 + Last         Main       Personalize   Proj View All [0]   Prot + 1 of 1 + Last         Main       Personalize   Proj View All [0]   Prot + 1 of 1 + Last         Additioner Fire       Personalize   Proj View All [0]   Prot + 1 of 1 + Last         Additioner Fire       Destinert         Additioner Fire       Destinert + Personalize   Proj View All [0]   Prot + 1 of 1 + Last         Main       Detriner Created         Additioner Fire       Destinert + Personalize   Proj View All [0]   Prot + 1 of 1 + Last         Main       Detriner Created         Additioner Fire       Destiner Created         Main       Detriner Created         Main       Detriner Created         Main       Detriner Created         Main       Detriner Created <td><ul> <li>Pay Date Range: Use for paycheck dates.</li> <li>Earnings Range: Paychecks may contain earnings from more than one earnings period, such as leave periods, check pulls/reissued pay, late pay, overpayments, manual check (job data) changes, additional pay, and mid-month funding entry begin/end dates.</li> <li>Off Cycle: Confirming if the entry was entered after on-cycle for the pay period.</li> <li>Empl ID/Employee Name: Confirming the correct employee is chosen.</li> <li>Empl Rec#: Confirming which record number was used.</li> <li>Department/Position Number: This combo determines the DBT to be used.</li> <li>Job Code: Confirming the correct type of position.</li> <li>Pay Group: Confirming the correct eligibility rules.</li> <li>Total Earnings: Confirming the total check amount.</li> </ul></td> | <ul> <li>Pay Date Range: Use for paycheck dates.</li> <li>Earnings Range: Paychecks may contain earnings from more than one earnings period, such as leave periods, check pulls/reissued pay, late pay, overpayments, manual check (job data) changes, additional pay, and mid-month funding entry begin/end dates.</li> <li>Off Cycle: Confirming if the entry was entered after on-cycle for the pay period.</li> <li>Empl ID/Employee Name: Confirming the correct employee is chosen.</li> <li>Empl Rec#: Confirming which record number was used.</li> <li>Department/Position Number: This combo determines the DBT to be used.</li> <li>Job Code: Confirming the correct type of position.</li> <li>Pay Group: Confirming the correct eligibility rules.</li> <li>Total Earnings: Confirming the total check amount.</li> </ul> |
|   | Save         Save / Submit         Approve         Deny         Recall           Paycheck Search   Earnings   Taxes   Deductions   Summary         Save / Submit         Save / Submit         Save /                                                                                                    | Attachments/Comments: Important additional documentation for audit trails.                                                                                                    |

hcm\_qrg\_pet\_pageMapAndNotes.docx | Revised: May 20, 2019

informational (header, events, summary)

g paycheck (search, details)

E funding template

supplemental (approvals, attachment, comments)

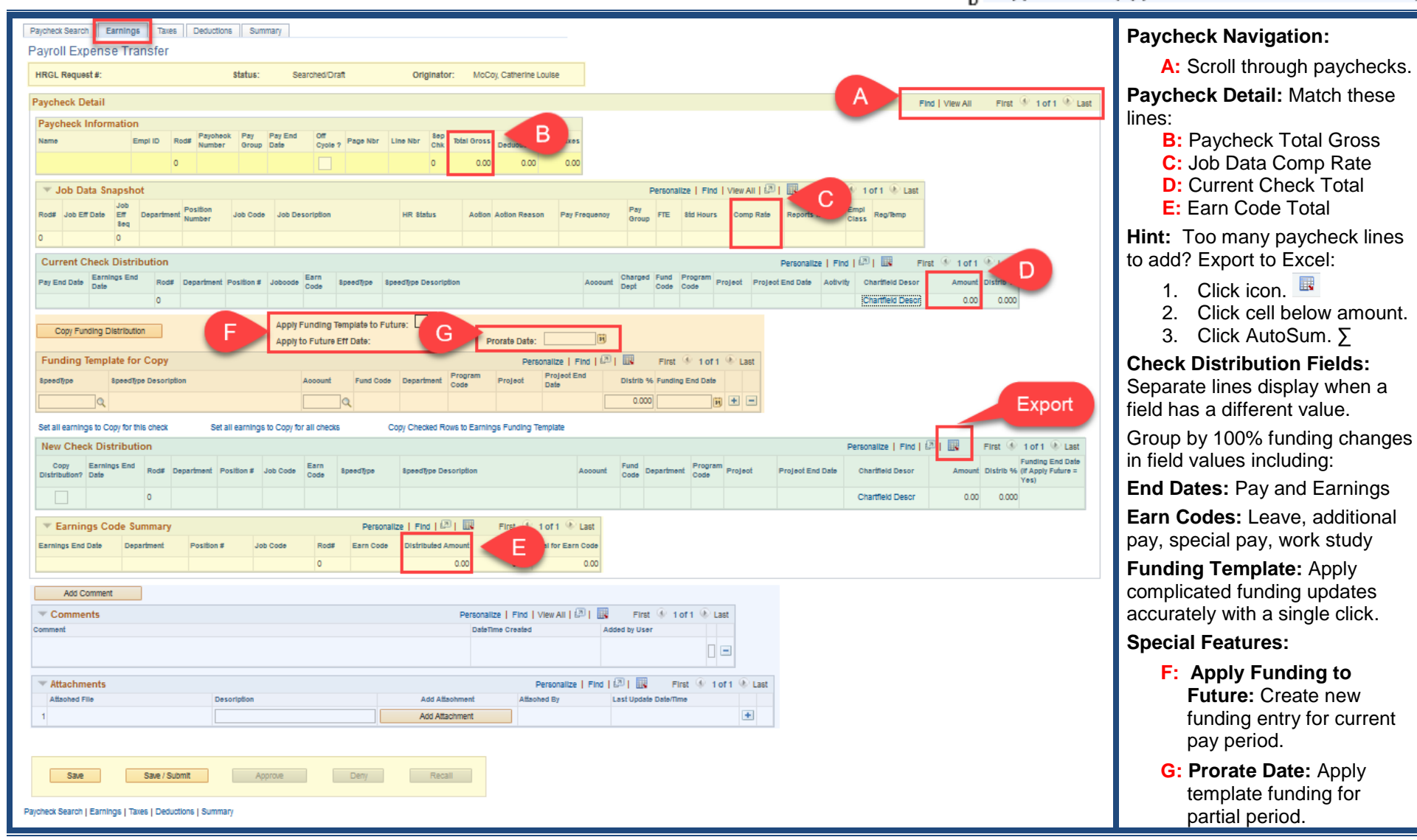

- L E G G F Informational (header, events, summary) G F Supplemental (approvals, attachment, comments)

| Dauhari Saarih Esmine Taxa Dadutkee Summan                                                                                                    | _                                            |  |  |  |
|----------------------------------------------------------------------------------------------------|----------------------------------------------|--|--|--|
|                                                                                                    | Taxes                                        |  |  |  |
| HRGI Remust #: Status: Searche/Draft Orininator: MoCov Catherine Joulee                                                                                                    | Taxes and Deductions:                        |  |  |  |
|                                                                                                    |                                              |  |  |  |
| Paycheck Detail Find   View All Finst (* 1 of 1 %) Last                                                                                                    | Recalculates for all the                     |  |  |  |
| Paycheck Information Name EmpliD Rod Paycheck Pay Pay End Date Off Page Nor Line Nor Sep Total Oross Total Total T | lines included in the                        |  |  |  |
|                                                                                                    | PEI.                                         |  |  |  |
| Inte Data Concentral City Line and All III - City And All Line                                                                                                    | <ul> <li>Paycheck lines that are</li> </ul>  |  |  |  |
| Job Data snapsnot                                                                                                    | excluded from the PET                        |  |  |  |
| Rode Job Eff Date Eff Department Number Job Code Job Description HR Status Action Reason Pay Frequency Oroup FTE Sta Hours Comp Rate Reports to Class Reg/Rmp                                                                                                    | will be excluded from                        |  |  |  |
|                                                                                                    | PET funding updates.                         |  |  |  |
| Current Distribution Personalize   Find   429   128 First 1/9 1 of 1 1/9 Last                                                                                                    | <ul> <li>Based upon the campus</li> </ul>    |  |  |  |
| Date Number Code Charter Date Code Charter Date Code Charter Charter Date Charter Charter Date Charter Charter Date Charter Date Charte | set up rules in the                          |  |  |  |
| Funding Template for Copy Personalize   Find   🖓   🔣 First 🚯 1 of 1 🛞 Last                                                                                                    | Department Budget                            |  |  |  |
| Speeditype Description Department Project Account Code Code Unit Activity Funding End Date Project End Date Distrib %                                                                                                    | Table                                        |  |  |  |
|                                                                                                    |                                              |  |  |  |
| Copy Funding Distribution                                                                                                    | <ul> <li>Account codes follow set</li> </ul> |  |  |  |
| New Check Distribution Personalize   Find   🕮   🗰 Flint 🛞 1 of 1 🛞 Last                                                                                                    | up rules.                                    |  |  |  |
| Copy Earlings End Distribution? Date Position # Job Code Blate Tex Class BpeedType Besoription Account Fund Code Department Position # Project End Date Chartfleid Desor Amount Obstrib                                                                                                    | Fin Aid/Controllers Office: Any              |  |  |  |
| Chartfield Descr 0.000                                                                                                    | changes to the taxes and                     |  |  |  |
| 🕆 Tax Class Summary Personalize   Find   🖗   🔣 First 🛞 1 of 1 🏵 Last                                                                                                    | deductions pages may only be                 |  |  |  |
| Earnings End Date Department Position # Job Code Rod# Bate Bax Class Distributed Distributed Percent Percent                                                                                                    | made with this special access.               |  |  |  |
| 0.00 0.00                                                                                                    |                                              |  |  |  |
| Add Comment                                                                                                    |                                              |  |  |  |
| Comments Personalize   Find   View All   🕮   🔣 First 🛞 1 of 1 🛞 Last                                                                                                    |                                              |  |  |  |
| Comment DateTime Created Added by User                                                                                                    |                                              |  |  |  |
|                                                                                                    |                                              |  |  |  |
| The Attachments Personalize   Find   🖓   🔢 First 🛞 1 of 1 🛞 Last                                                                                                    |                                              |  |  |  |
| Attached File Description Add Attachment Attached By Last Update Date/Time                                                                                                    |                                              |  |  |  |
| * Filed Filedoct Tracin                                                                                                    |                                              |  |  |  |
|                                                                                                    |                                              |  |  |  |
| Save Save / Submit Approve Deny Recall                                                                                                    |                                              |  |  |  |
| Parcheck Search   Familins   Txies   Delutions   Summary                                                                                                    |                                              |  |  |  |
| Pajoneos search   Eannings   Jares   Deoucions   Summary                                                                                                    |                                              |  |  |  |

- informational (header, events, summary)
- g paycheck (search, details)

E funding template

supplemental (approvals, attachment, comments)

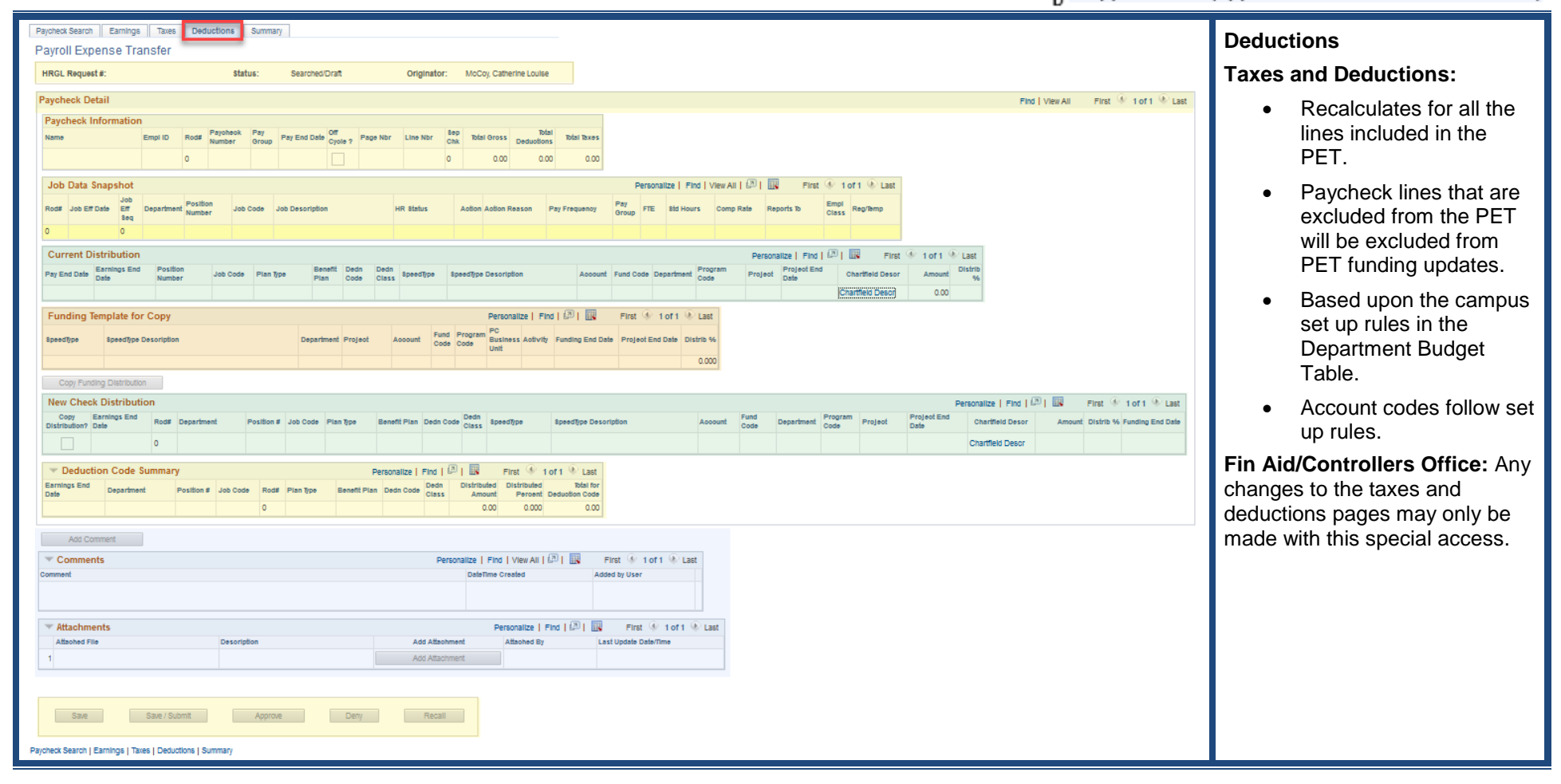

L informational (header, events, summary) G paycheck (search, details)

E funding template N supplemental (approvals, attachment, comments)

| Paycheck Search Earnings Taxes Deductions Summary                                                                                                    | Summary                                                                                                    |  |
|----------------------------------------------------------------------------------------------------|----------------------------------------------------------------------------------------------------|--|
| Payroll Expense Transfer                                                                                                    | Click Save to update totals.                                                                                                    |  |
| HRGL Request #: Status: Searched/Draft Originator: MoCoy, Catherine Louise                                                                                                    | PET Combo Summary:                                                                                                    |  |
|                                                                                                    | Displays amount of funding changes only.                                                                                                    |  |
| PET Combination Summary     Personalize   Find   🖓   🔣 First 🕢 1 of 1 🚱 Last                                                                                                    | PET Detail:                                                                                                    |  |
| aperage (1) (1) (1) (1) (1) (1) (1) (1) (1) (1)                                                                                                    | Click the dropdown arrow.                                                                                                    |  |
| PET Combination Detail Summary     Personalize   Find   20   100     First (10 f 1 (100) Last       Type     Amount SpeedType     Account     Description       0.00     0.00     Export                                                                                                    | Expands all the fields/lines with the PET details of credits and debits.                                                                                                    |  |
| PET Detail       Personalize   Find   Image: Personalize   Find   Image: Personalise   Find   Image: P | Sort by credit ot debit to confirm new distribution.                                                                                                    |  |
| 0.00     0     0     0     0       Save     Save / Submit     Approve     Deny     Recall   Paycheck Search   Earnings   Taxes   Deductions   Summary                                                                                                    | <ul> <li>Hint: Export to Excel to download complete transaction detail for the PET.</li> <li>1. Click icon.</li> <li>2. Save with the HRGL # for reference.</li> <li>3. Use AutoSum ∑ or subtotal for review.</li> </ul> |  |